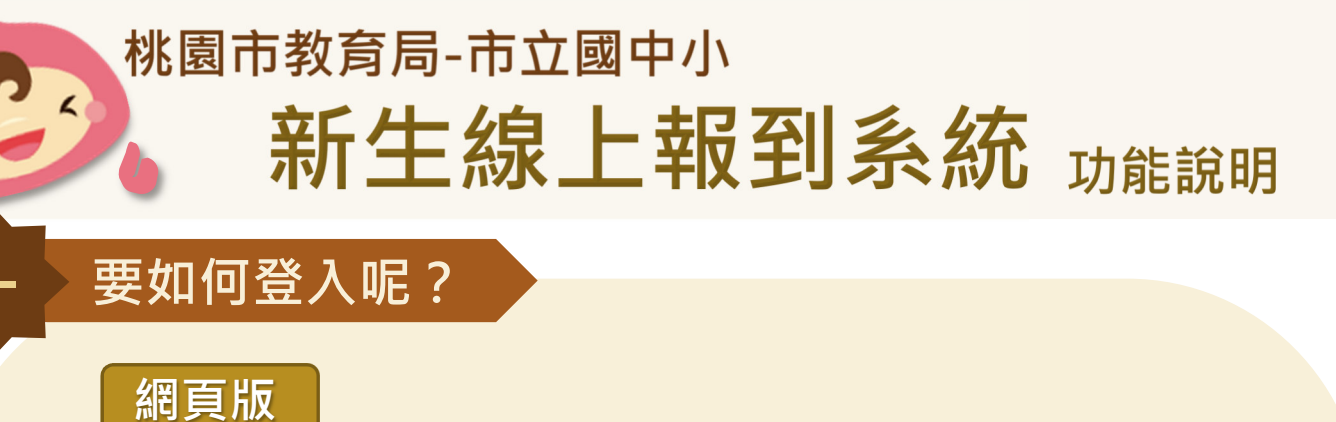

1. 點選首頁右上角的「登入」按鈕,或圖片中間的「新生家長登入」按鈕。

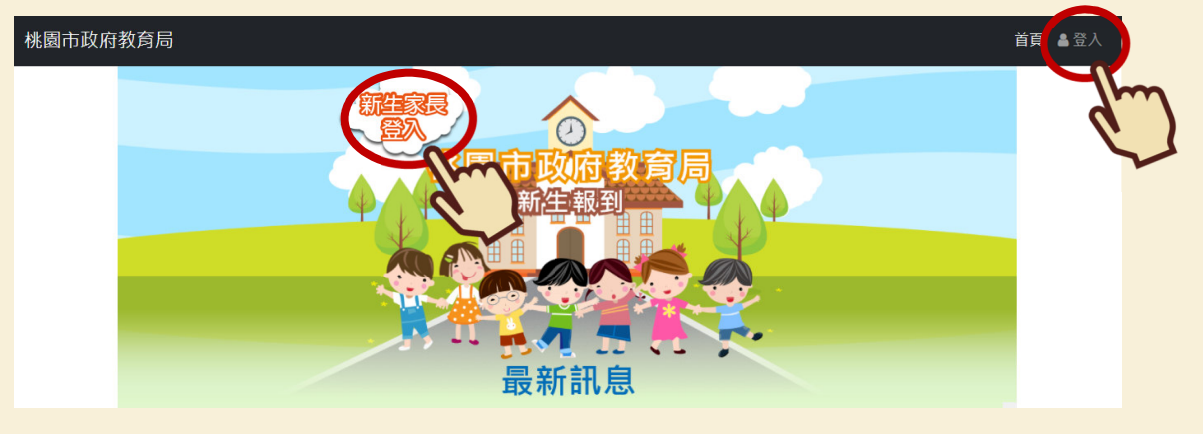

2. 輸入學生的證照號碼及出生年月日後,點選「送出」,即可完成登入。

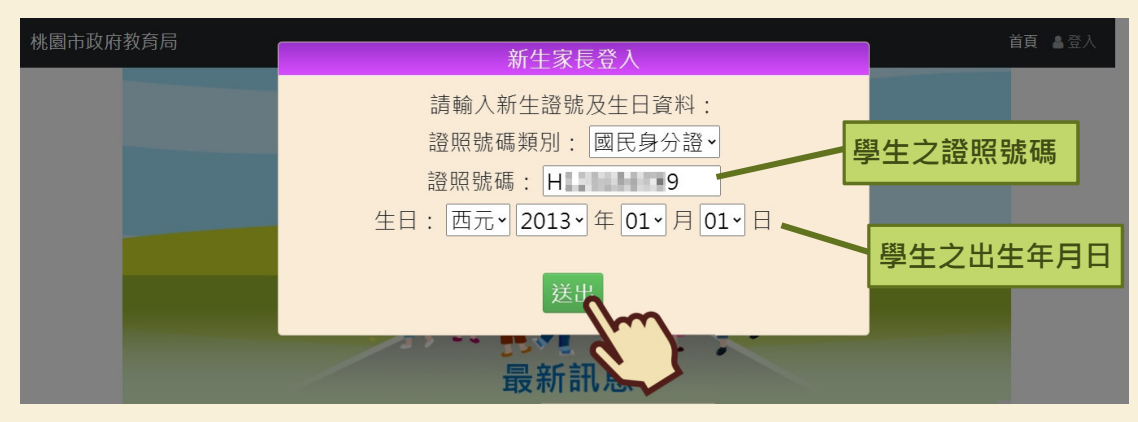

## 手機版

0

1. 點選首頁左上角選單按鈕,或圖片中間的「新生家長登入」按鈕。

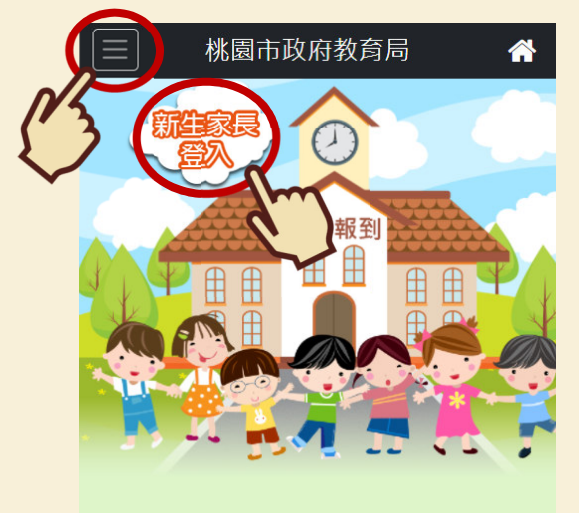

### 2. 輸入學生的證照號碼及出生年月日後,點選「送出」,即可完成登入!

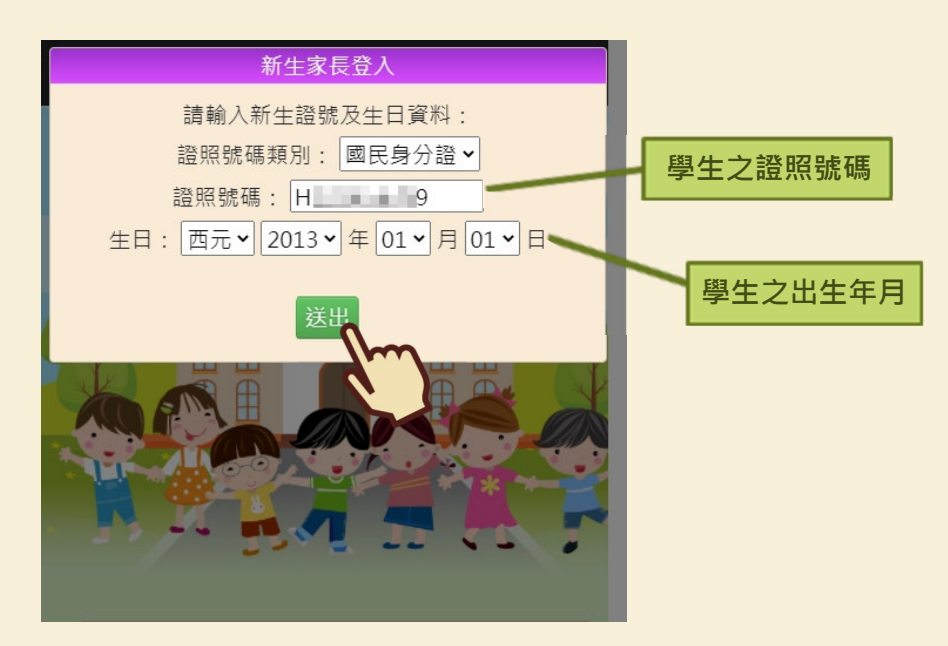

# 總量管制學校申請

 填寫申請人資訊,並確認資料填寫正確,以便學校有重要訊息不漏接!填寫完畢後即可 點選「下一步」。

|   | 桃園市政府教育局                                            | 首頁 總星管制家長申請     | ★登出 |
|---|-----------------------------------------------------|-----------------|-----|
|   | 然喜恋已達人新生想上申請作業,請確認您要申請學生資訊是否正確,如勞購誹請於下方資訊提<br>1-2-3 | e行更正.           |     |
|   | 學生姓名: 龐X峰                                           | 學生性別:女          |     |
|   | 證照號碼: ******044                                     | 學生生日: 2014/10/5 |     |
|   | 證照種類:身分證                                            |                 |     |
| 1 | 与籍地址:桃園市桃園區文化里1鄰 民權路999巷99號                         |                 |     |
| / | 入戶籍日期:                                              |                 |     |
|   | 與學生關係: 母女 ✓                                         |                 |     |
|   | 申請人姓名: 黃O雪                                          |                 |     |
|   | 申請人手機: 0912345678                                   |                 |     |
|   | 申請人電話: 0289123456                                   |                 |     |
|   | 電子郵件信箱 xxx@gmail.com                                | 2               |     |
|   |                                                     |                 |     |
|   |                                                     | [hm]            |     |
|   |                                                     |                 |     |
|   |                                                     |                 |     |

2. 上傳相關證明文件,若要上傳一份以上的資料,可點選「+」,並進行上傳動作;反之則 按「-」,移除多餘欄位。上傳檔案格式僅接受 png、jpg、jpeg、pdf。

※ 若您是使用 IPhone 手機操作,在上傳照片前,記得請先將手機相片格式設定為 JPG 檔 喔!詳細步驟可參考「八、如何將 IPhone 照片 HEIC 檔設定成 JPG 檔」。

移除已上傳的檔案。 桃園市政府教育局 首頁 總量管制家長申請 🌲 登出 1 - 2 - 3就讀學區登記: 中山國小 ~ 全戶設籍資料上傳 若有一個 桃園市市立國民中小學實施學校規模總量管制作業要點第六點: ▶選擇檔案 全戶係指與父或母或直系尊親屬(祖父母、外祖父母)或法定監護人居住於同 以上的檔 ▶移除檔案 戶籍者。 案要上 + 傳・按+ 居住證明文件上傳: 可多一個 桃園市市立國民中小學實施學校規模總量管制作業要點第七點所稱居住事實證 ▶選擇檔案 框可上傳 明文件為下列三者之一 (一)房屋所有權狀或最近一年房屋稅單。 ▶移除檔案 檔案。 (二)房屋租賃契約證明及其他佐證居住事實之證明文件。 (三)公家機關宿舍配住證明。 ▶選擇檔案 ▶移除檔案 ▲不定期家訪同意書下載 **6** = ▶ 不定期家訪同意書上傳 移除 若要刪除新增的檔案數量, 請按-刪掉。

> 3. 填寫特殊情況,若有勾選「是」的選項,則須上傳相關證明文件,或填寫相關資訊。上傳 檔案格式僅接受 png、jpg、jpeg、pdf。確認無誤後,點選「完成」,即可完成申請作業 囉!

|                   |    | [如有非以上報名資格或有疑義者請親自到學校現場辦理就讀登記]          | 桃園市市立國民中小學實施學校規模總量管制作業要點:                         |
|-------------------|----|-----------------------------------------|---------------------------------------------------|
|                   |    | (一)學生是否為列冊低收入戶:                         | 十、實施總量管制學校申請登記之學生經查設籍學區內且有居住事實<br>、 個件工利名執修定層生, 開 |
|                   |    | ○否●是                                    | 首, 侍侬下列合款順序懷充入學:<br>(一)列冊低收入戶學生。                  |
| 若點選               |    | ▶選擇檔案                                   | (二)父母其中一方或法定監護人持有中度以上身心障礙手冊者。                     |
| 「是」               |    | ▶ 教 除 授 安                               | (三)持有重大傷病卡者。                                      |
| ,則須               |    |                                         | (四)父母雙亡者。<br>(五)只加左校說連者。                          |
|                   |    |                                         | (二)元始往牧师讀者。<br>(六)學校現職教職員工子女或被監護人得隨其父、母或法定監護人就    |
| 上傳相               |    | (二)父母其中一方或法定監護人持有中度以上身心障礙手冊:            | 讀所任職學校,優先入學。                                      |
| 關證明               |    | ●否○是                                    |                                                   |
| 文件・               |    | (三)學生是否持有重大傷病卡:                         |                                                   |
| 或填寫               |    | ●否○是                                    |                                                   |
| 相關資               |    | (四)學生是否父母雙亡:                            |                                                   |
|                   |    | ●否 ○是                                   |                                                   |
| η- <del>1</del> - | Г  | (五) 學生是否有兄姐在校就讀:                        | F校,僅限親兄姐就讀國小 1-5 年級                               |
|                   | VI |                                         |                                                   |
|                   | Y  | 兄姐資訊: 三 ▼ 年級 6 班                        | F 7-6 平叔,农儿幼,至儿幼妇来况                               |
|                   | L  | 姓名:黃O霖                                  |                                                   |
|                   |    | (六)學生父母或法定監護人是否任職學校:                    |                                                   |
|                   |    | ○否                                      |                                                   |
|                   |    | 姓名: <mark>陳O豪</mark>                    |                                                   |
|                   |    | 完成                                      |                                                   |
|                   |    |                                         |                                                   |
|                   |    |                                         |                                                   |
|                   | ł  | 2日主政府教会日                                | 关西 编号效则会同由注 ● 双山                                  |
|                   | 19 |                                         | 目見 総里目前豕伐甲胡 🖤 豆山                                  |
|                   |    | 1-2-3                                   |                                                   |
|                   |    |                                         | ±.                                                |
|                   |    | ※音応回甲明甲山國小,日別扒怨荷香依甲,香依柏未府於2022-03-02俊公1 | • u                                               |
|                   |    |                                         |                                                   |
|                   |    |                                         |                                                   |
|                   |    |                                         |                                                   |
|                   |    |                                         |                                                   |

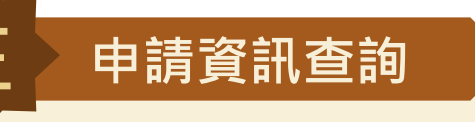

1. 登入系統後,點選右上角的「申請資訊查詢」。

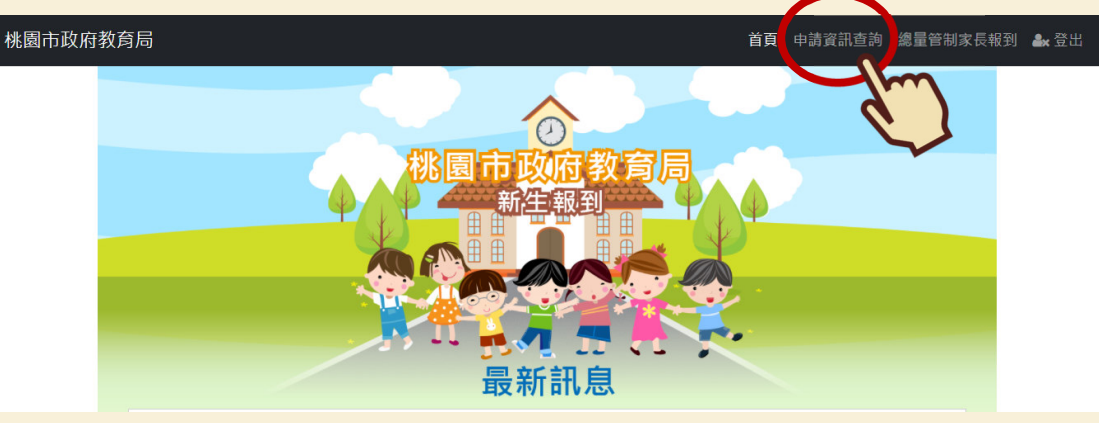

2. 在不同時程裡,家長皆可在「申請資訊查詢」功能,看到各階段的審核結果。

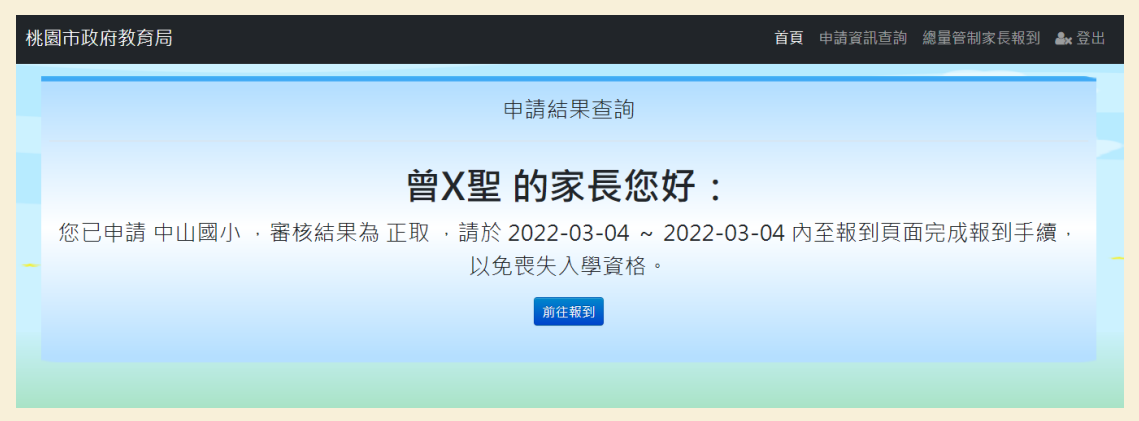

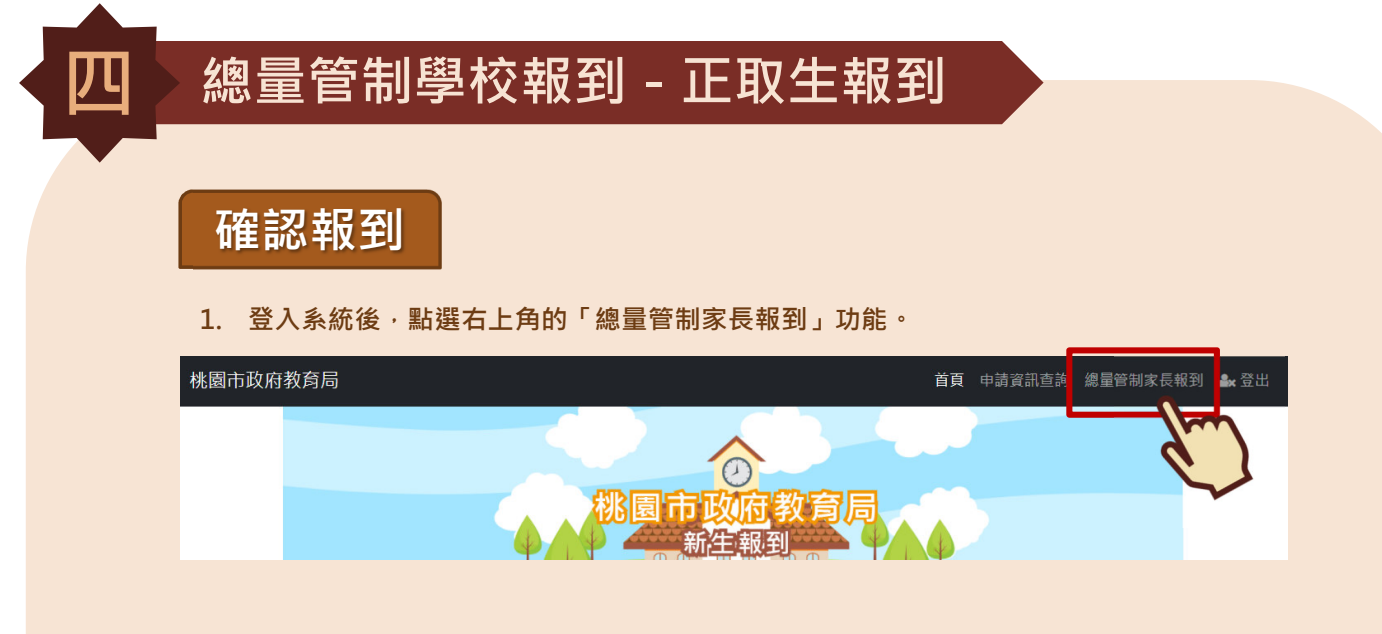

2. 如若學生確定報到,可點選「確定報到」。

| 桃 | 園市政府教育局                                          | 首頁 | 申請資訊查詢 | 總量管制家長報到 | 🌲 登出 |
|---|--------------------------------------------------|----|--------|----------|------|
|   | 1-2-3                                            |    |        |          |      |
|   | 親愛的家長,您將進入報到流程,<br>請確認以下資訊,並按確認報到按鈕,進行下一步驟。      |    |        |          |      |
|   | 學生姓名:林X菱<br>學生生日:2014///27<br>欲報到學校:中山國小<br>確認報到 |    |        |          |      |
|   | 若您確認要放棄報到<br>原因 末選擇 →<br>放棄報到                    |    |        |          |      |

3. 填寫學校問卷後,點選「確定報到」。 (學校問卷會依照各校需求而有所不同,圖片僅

為範例。)

| 桃園市政府教育局                                                                                                    | 首頁『              | 申請資訊查詢              | 總量管制家長報到                   | 비 🏜 登出                 |
|----------------------------------------------------------------------------------------------------|------------------|---------------------|----------------------------|------------------------|
| 0-2-3                                                                                                    |                  | <                   |                            |                        |
| 下列問卷調查為學校入學前確認事項,<br>請依項目填寫後按下「確認送出」按鈕,進行下一步驪                                                                                                    |                  |                     |                            |                        |
| 1<br>単生身分註記_類別:<br>ロー般学生 □本人身陣(身心薄破生) 12 資優生 □家長身心薄破 □大陸木台依頼者 □海外傷生 12 港湾生 □線覆(鉄潮)生<br>子女 □公款遺絵-図公 □公款遺絵-図病或意外 □功動子女 □録面傷殘 □身心障礙-檢定 □新住民 □客語 □曜語 □<br>差担45歳以上 □多細胎 □耳他 | 主 □外籍生<br>□原住民 □ | □派外人員子女<br>單親 □隔代教養 | : □贈商績優 □公教<br>■ □依親教義 □親子 | Z人員<br><sup>Z</sup> 年齢 |
| 學生父母現況:[(特殊墳禮)麗親家庭 ▼                                                                                                    |                  |                     |                            |                        |
| 學生家庭狀況:非上述傳 <b>況者 &gt;</b>                                                                                                    |                  |                     |                            |                        |
| 原住民族資料_身分別: 非原住民 ▼                                                                                                    |                  |                     |                            |                        |
|                                                                                                    |                  |                     |                            |                        |
| 2 確認報到                                                                                                    |                  |                     |                            |                        |
|                                                                                                    |                  |                     |                            |                        |

3. 接著點選「完成報到」,即可完成線上報到程序囉!

| 桃 | 桃園市政府教為局                                                       |                      |       |       |      | 總量管制家長報到 | ▲★登出 |
|---|----------------------------------------------------------------|----------------------|-------|-------|------|----------|------|
| ( | 1-2-3                                                          |                      |       |       | -    |          |      |
|   | 恭喜您!! 您已經進入新生報到最後8<br>請墳寫下列資料並再次確認學生姓                          | 步骤,<br>名與就讀學校名稱是否正確。 |       |       |      |          |      |
|   | 學生姓名:                                                          | 林X菱                  | 學生生日: | 2014/ | 4/27 |          |      |
|   | 就讀學校名稱:中山國小<br>學校聯絡電話:(03)2203012<br>廃辦人員:黄O雪<br>報到序號:111-0003 |                      |       |       |      |          |      |
|   |                                                                |                      |       |       |      |          |      |
|   |                                                                |                      |       |       |      |          |      |

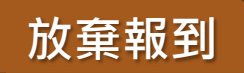

1. 如若學生確定放棄資格,選擇放棄原因後,點選「放棄報到」。

| 材 | <b>北國市政府教育局</b>                                    | 首頁 | 申請資訊查詢 | 總量管制家長報到 | 🏜 登出 |
|---|----------------------------------------------------|----|--------|----------|------|
|   | 1-2-3                                              |    |        |          |      |
|   | 親愛的家長,您將進入報到流程,<br>請確認以下資訊,並按確認報到按鈕,進行下一步驟。        |    |        |          |      |
| 1 | 學生姓名: 曾X聖<br>學生生日: 2013/2/15<br>欲報到學校:中山國小<br>確認報到 |    |        |          |      |
|   | 若您確認要放棄報到,請填入相關資料<br>原因 就讓他校又 就讀 八德國小 學校           |    |        |          |      |
|   |                                                    |    |        |          |      |

2. 確定放棄,則點選「確認」,即可完成放棄報到作業。

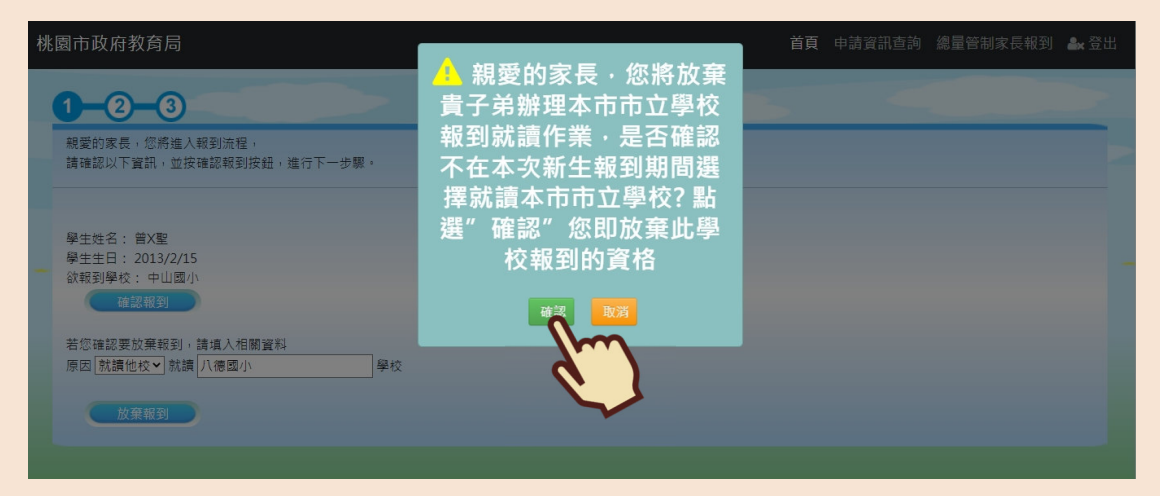

|   | > 總量管制學校報到 - 備取生頃宮轉介學校                                               |
|---|----------------------------------------------------------------------|
|   |                                                                      |
| · | 1. 登入系統後·點選右上角「申請資訊查詢」·並點選「編輯志願學校」。                                  |
|   | 桃園市政府教育局 首頁 申請資訊查詢 🅁 登出                                              |
|   | 申請結果查詢                                                               |
|   | ≥                                                                    |
|   | 您已申請中山國小 · 審核結果為備取5 · 請於 2022-03-03 之後至本網頁確認是否有遞補上名額。                |
|   | ─ 若遞補上名額,請於 2022-03-04 ~ 2022-03-08 內連至報到頁面 點選 確認報到 按鈕完成報到,以免喪失入學資格。 |
|   | 貴子弟志願學校順序:                                                           |
|   | 編輯志願學校                                                               |
|   |                                                                      |

 填入貴子弟可能會想就讀之轉介學校的志願優先順序後,點選「完成」,即可完成備取 作業囉!

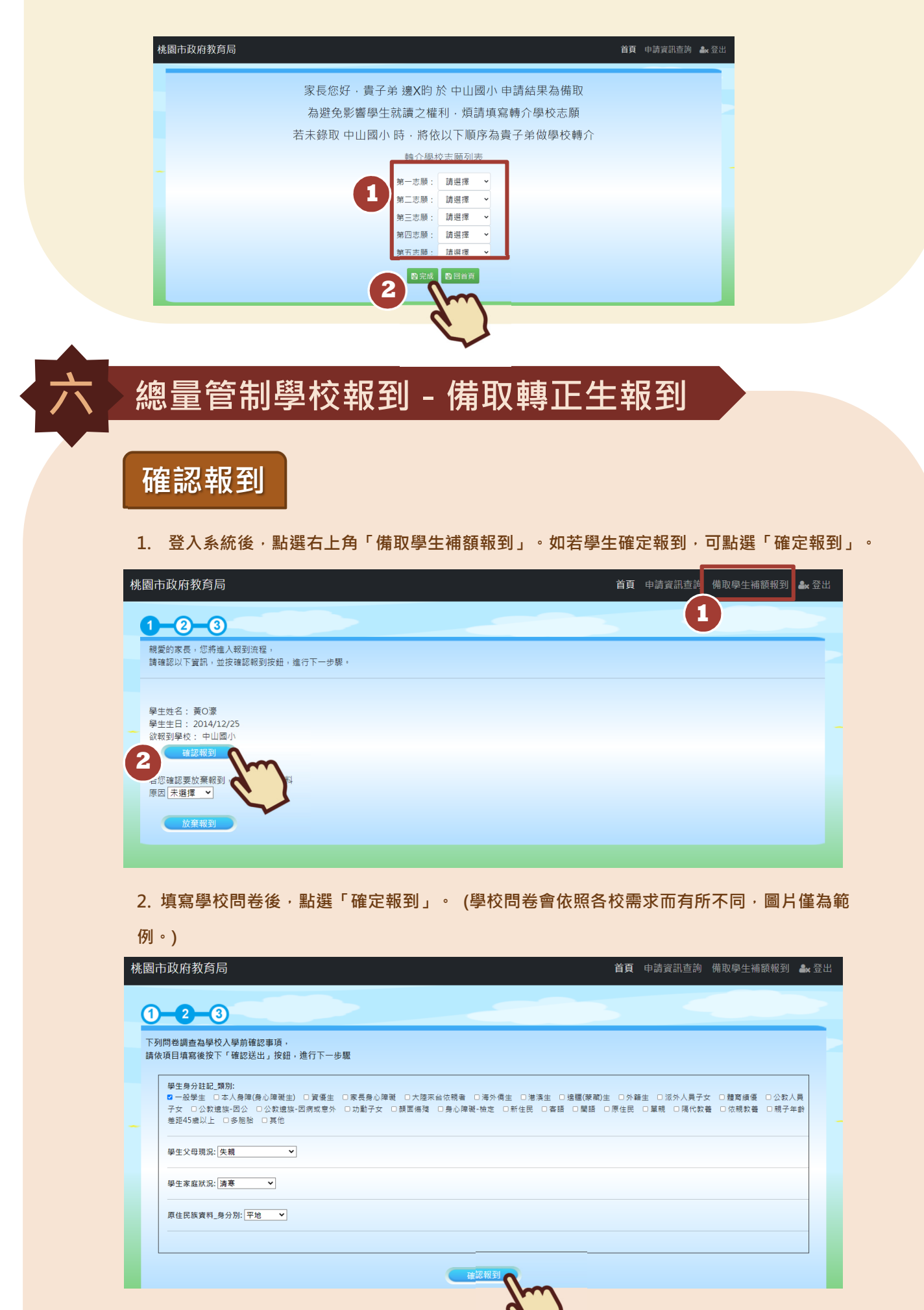

3. 接著點選「完成報到」,即可完成線上報到程序囉!

| 桃 | 園市政府教育局                                                        |                      |            | 首頁    | 申請資訊查詢 | 備取學生補額報到 | 🜲 登出 |
|---|----------------------------------------------------------------|----------------------|------------|-------|--------|----------|------|
|   | 1-2-3                                                          |                      |            |       |        |          |      |
|   | 恭喜您!! 您已經進入新生報到最後步<br>請填寫下列資料並再次確認學生姓名                         | ;驟,<br>3與就讀學校名稱是否正確。 |            |       |        |          |      |
|   | 學生姓名:                                                          | 黃O濠                  | 學生生日:      | 2014/ | 12/25  |          |      |
|   | 就讀學校名稱:中山國小<br>學校聯絡電話:(03)2203012<br>承辦人員:黃O雪<br>報到序號:111-0003 |                      |            |       |        |          |      |
|   |                                                                |                      | 完成報到       |       |        |          |      |
|   |                                                                |                      | $\bigcirc$ |       |        |          |      |

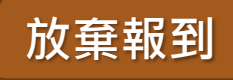

1. 如若學生確定放棄資格,選擇放棄原因後,點選「放棄報到」。

|   | 桃園市政府教育局                                          | 首頁 | 申請資訊查詢 | 備取學生補額報到 | 🌲 登出 |
|---|---------------------------------------------------|----|--------|----------|------|
|   | 1-2-3                                             |    |        |          |      |
|   | 親愛的家長,忽將進入報到法程,<br>請確認以下資訊,並按確認報到按鈕,進行下一步驟。       |    |        |          |      |
|   | 學生姓名:黃O藻<br>學生生日:2014/12/25<br>欲輕到學校:中山國小<br>待際報到 |    |        |          |      |
| E | 若您確認要放棄報到,請填入相關資料<br>原因 出國                        |    |        |          |      |
|   |                                                   |    |        |          |      |

#### 2. 確定放棄,則點選「確認」,即可完成放棄報到作業。

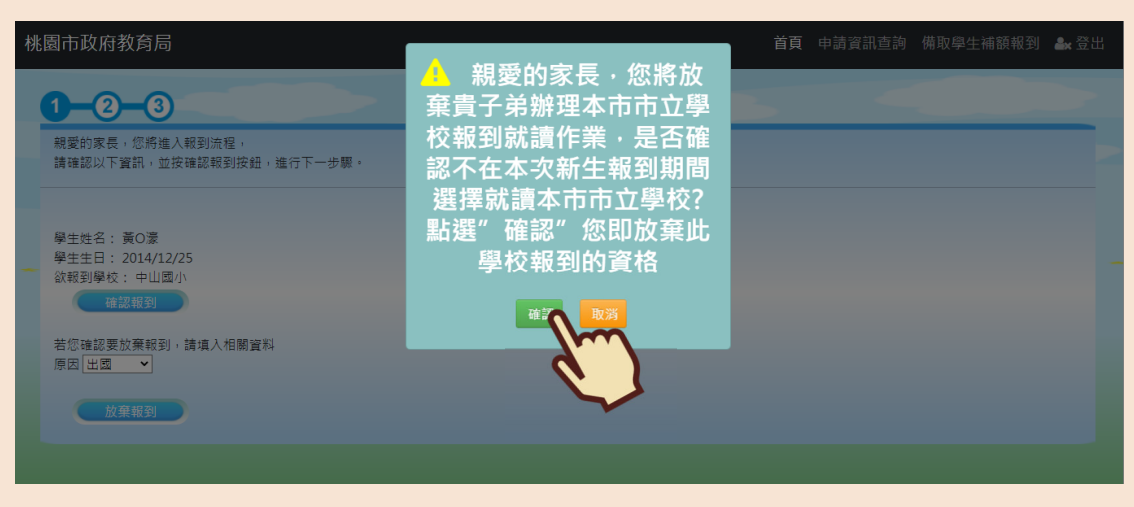

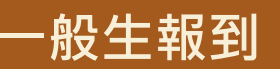

# 確認報到

1. 登入系統後,點選右上角「一般學校新生報到」。選擇欲報到的學校後,點選「確定報到」。

| 桃園市政府教育局                                                                                      |                             | 首頁 申請資訊查詢 | 一般學校新生報到 | ×登出 |
|-----------------------------------------------------------------------------------------------|-----------------------------|-----------|----------|-----|
| 1-2-3<br>親愛的家長,您將進入報到流程,請確認以下資訊,並按確認報到按針                                                      | 年前14世日前4世的4年<br>單會提供一間以上學校可 | 選擇。       |          |     |
| 學生姓名: 王禹心                                                                                     | 學生生日:                       | 2015/5/28 |          |     |
| 就報到學校: 上門型小√<br>請於 2022-03-08 之前影響"確認報到"按鈕完成報到,以免喪失入學實<br>在記報到<br>定認要放棄報到<br>原因 末選擇 ↓<br>放集報到 | <u>g.</u>                   |           |          |     |

# 2. 填寫學校問卷後,點選「確定報到」。(學校問卷會依照各校需求而有所不同,圖片僅為

範例。)

|             | 桃園   | 市政府教育局                                                                                                    |
|-------------|------|----------------------------------------------------------------------------------------------------|
|             | 1    |                                                                                                    |
|             | 下引請( | 列問卷調査為學校入學前確認事項,<br>⋩項目填寫後按下「確認送出」按鈕,進行下一步驟                                                                                                    |
|             |      | 學生身分註記_類別:<br>28 一般學生 □本人身陣(身心障礙生) 28 資優生 □家長身心陣碰 □大陸來台位競者 28 海外傳生 □港演生 □遠攝(領衛)生 □外貓生 □派外人員子女 □體育績優 □公款人員<br>子女 □公款遺族-四公 □公款遺族-回病或意外 □功動子女 □顏面偏殘 □身心障礙-檢定 □新住民 □客語 28 閾龉 28 原住民 □重視 □隔代款卷 □依規款卷 □親子年龄<br>差距45歳以上 □多胞胎 □其他 |
| 는 가 수 있는 다니 |      | 學生家庭狀況: <mark>特殊境遇家庭 ▼</mark>                                                                                                    |
| 治乂須万        |      | 原住民族資料_身分別: 山地 🔹                                                                                                    |
| 部分・若        | ~    | 原住民族別 [鄒族                                                                                                    |
| 是選擇         |      | 是否通過原住民族語認識 ⊛ 是 ○ 否                                                                                                    |
| 「原住民        |      | 入學前幼稚園                                                                                                    |
| 語」,則        |      | 申辦卡片鐵號:● 悠遊卡 ○一卡通                                                                                                    |
| 需要在往        |      | 電子要證功能:○関语 ● 不開通<br>                                                                                                    |
| 下選擇語        |      | 裂生卡個人資料利用問意書(新版) 下載填寫                                                                                                    |
| 言類別・        |      | 選 習語文類別 <u>原住</u> 民語 > 」北萊姆語 >                                                                                                    |
|             |      | 學生選習語文類別程度 能聘、說 ▼                                                                                                    |
|             |      |                                                                                                    |
|             |      | 補助税到                                                                                                    |
|             |      |                                                                                                    |

## 3. 填寫申請人資訊後,點選「完成報到」,即可完成報到作業囉!

| 桃園市政府教育局                                                                                          |                      |        | 首頁 申請資訊查詢 | ——般學校新生報到 🏾 🏖 登出 |
|---------------------------------------------------------------------------------------------------|----------------------|--------|-----------|------------------|
| 1-2-3                                                                                             |                      |        |           |                  |
| 恭喜您!! 您已經進入新生報到最後<br>請填寫下列資料並再次確認學生姓                                                              | 步驟,<br>名與就讀學校名稱是否正確。 |        |           | -                |
| 與學生類係: 母子<br>申請人姓名: 黃O湘<br>申請人手線: <u></u> 0912345678<br>申請人電話: 0289123456<br>電子影件信箱 xxx@gmail.com |                      |        |           |                  |
| 學生姓名:                                                                                             | 王禹心                  | 學生生日:  | 2015/5/28 |                  |
| 就讀學校名稱: 北門國小<br>學校聯絡電話: (03)3245463<br>承辦人員: 黃O廷<br>報到序號: 111-0001                                |                      | 2 完成報到 |           |                  |
| 放棄報到                                                                                              |                      | 4      |           |                  |

1. 如若學生確定放棄資格,選擇放棄原因後,點選「放棄報到」。

| 桃園市政府教育局                                     首頁 申請資訊查詢 一般學校新生報到 ▲ 登出            |                                                |                  |         |         |    |  |   |
|---------------------------------------------------------------------------------|------------------------------------------------|------------------|---------|---------|----|--|---|
| 1                                                                               | -2-3                                           |                  |         |         |    |  |   |
| 親國                                                                              | 愛的家長,您將進入報到流程, 請確                              | 認以下資訊,並按確認報到按鈕,  | 進行下一步驟。 |         |    |  | - |
| 學会                                                                              | 主姓名:                                           | 王禹心              | 學生生日:   | 2015/5/ | 28 |  |   |
| ()<br>()<br>()<br>()<br>()<br>()<br>()<br>()<br>()<br>()<br>()<br>()<br>()<br>( | 银到學校: 北門國小▼<br>☆ 2022-03-08 之前點選"確認報到"<br>確認報到 | 按鈕完成報到,以免喪失入學寶格. |         |         |    |  |   |
| 若然原因                                                                            | 恋確認要放棄報到,請填入相關資料<br>因 就讀他校✔ 就讀 中原國小            | 學校               |         |         |    |  |   |
| 2                                                                               | 放棄報到                                           |                  |         |         |    |  |   |
|                                                                                 |                                                |                  |         |         |    |  |   |

## 2. 系統會跳出「您已完成放棄報到流程」的提示訊息,即完成放棄報到動作囉。

| 桃園市政府教育局 |                    |                        |                 | 首頁 申請資訊查詢 | 🌬 登出 |
|----------|--------------------|------------------------|-----------------|-----------|------|
|          | 1-2-3              |                        | ▲<br>您已完成放棄報到流程 |           |      |
|          | 親愛的家長,您將進入報到流程, 請確 | 認以下資訊,並按確認             | 回首頁             |           |      |
|          | 學生姓名:              | 王禹心                    | 學生生日:           | 2015/5/28 |      |
|          |                    | \$鈕完成報到,以免喪<br>發<br>學校 | <b>夫入學</b> 寶棓.  |           |      |
|          | 放棄報到               |                        |                 |           |      |

# 如何將 IPhone 照片 HEIC 檔設定成 JPG 檔

示範機型:IPhone XR

1. 開啟 IPhone 上的「設定」APP,點選「相機」。

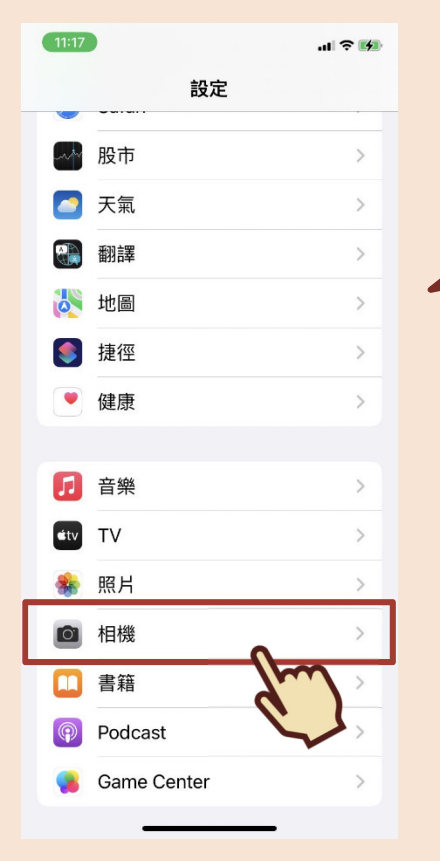

## 3. 點選「格式」。

| 11:17      | al 🗟 🚮         |
|------------|----------------|
| く設定相応      | 機              |
| 格式         | ~              |
| 錄影         | 1080p/30 fps   |
| 錄製慢動作      | 720p/240 fps > |
| 錄製立體聲      |                |
| 保留設定       | >              |
| 連拍使用調高音量   | 按鈕             |
| 掃描行動條碼     |                |
| 顯示偵測到的文字   |                |
| 構圖         |                |
| 格線         |                |
| 前置相機鏡像翻轉   |                |
| 照片拍攝       |                |
| 優先快速拍攝     |                |
| 快速按下快門時智慧調 | <u>收到後日</u> 質。 |

## 2. 點選「最相容」,即可完成設定囉!

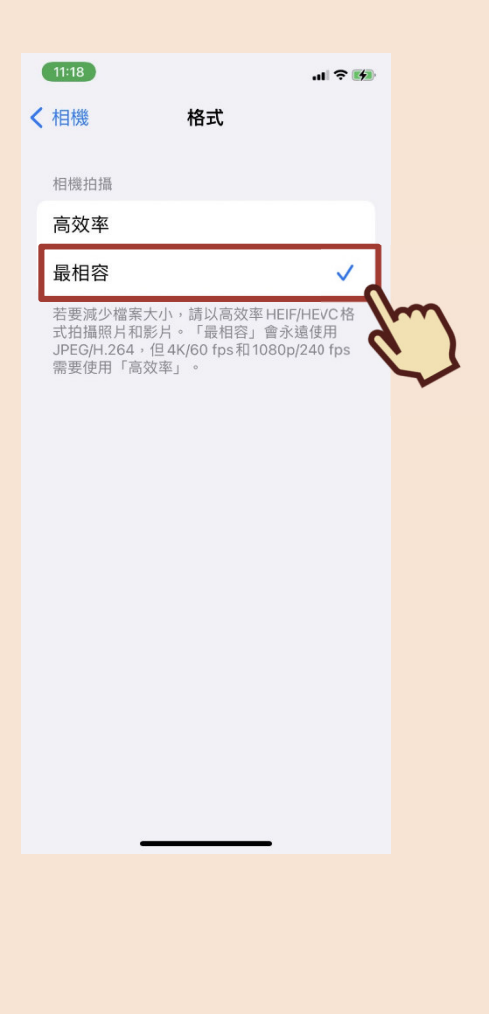

若您還有任何問題想詢問,可

參考以下資訊喔!

# 國小部

◎承辦單位:

桃園市政府教育局國小教育科

◎承辦人員:

劉先生、陳小姐

◎諮詢電話:

(03)332-2101 分機 7418

國中部

◎承辦單位:

桃園市政府教育局國中教育科

õ \_ õ

◎承辦人員:

李先生、劉小姐

◎諮詢電話:

(03)332-2101 分機 7522